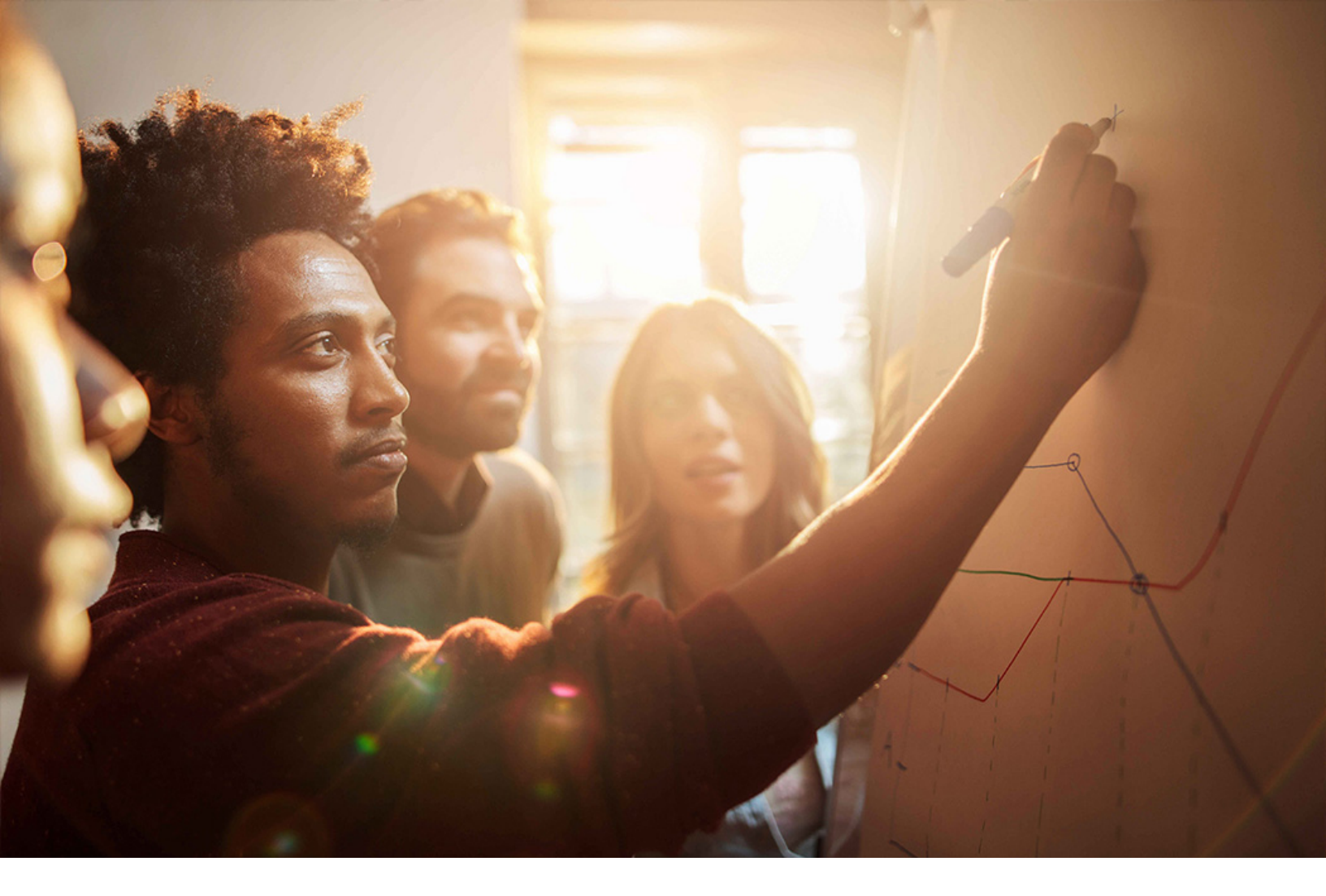

Set-Up Instructions | PUBLIC SAP S/4HANA 2020-09-17

**Setting Up** Compliance Management with SAP Global Trade Services **(24J)** 

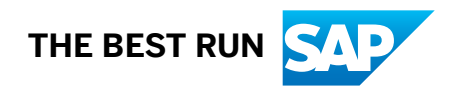

# Content

| 1   | Purpose                                             |
|-----|-----------------------------------------------------|
| 2   | Preparation                                         |
| 2.1 | Prerequisites                                       |
| 3   | Configuration5                                      |
| 3.1 | Integration Setup in SAP S/4HANA On-Premise         |
|     | Define Logical System                               |
|     | Assign Logical System                               |
|     | Maintain RFC Destination                            |
|     | Maintain RFC Destination for Method Call            |
|     | Maintain ALE Distribution Model                     |
|     | Activate BADIs                                      |
| 3.2 | Integration Setup in SAP Global Trade Services      |
|     | Maintain RFC Destination                            |
|     | Define a Logical System                             |
|     | Define Group of Logical Systems                     |
|     | Assign Logical System to a Group of Logical Systems |
|     | Maintain RFC Destinations for Method Calls          |

# 1 Purpose

This document describes additional configuration steps for the SAP S/4HANA on-premise customer to setup the integration with their on-premise SAP Global Trade Services (GTS).

# 2 Preparation

# 2.1 Prerequisites

Before you start this configuration guide, check that the following are installed:

- SAP S/4HANA on-premise system
- SAP Global Trade Services (version 11) system

# 3 Configuration

The following sections describe all integration settings required for this scope item. These can be divided into the following main groups:

- Integration Setup in SAP S/4HANA on-premise
- Integration Setup in SAP Global Trade Services

### 3.1 Integration Setup in SAP S/4HANA On-Premise

The following integration setup activities must be performed in the SAP S/4HANA On-Premise system.

### 3.1.1 Define Logical System

#### Use

In this activity, you define the SAP GTS logical system.

#### i Note

If your SAP S/4HANA logical system has not been created, you can also use this activity to create it.

#### Procedure

1. Access the transaction using the following navigation option:

SAP NetWeaver Application Server IDoc Interface /Application Link Enabling (ALE) Basic Settings Logical System Transaction Code: BD54

- 2. On the Change View "Logical Systems": Overview screen, choose New Entries.
- 3. On the New Entries: Overview of Added Entries screen, create the following entries and then choose Save:

| Field Name     | Entry                                                                                                    | Comment                                              |
|----------------|----------------------------------------------------------------------------------------------------|------------------------------------------------------|
| Logical System | for example, using the standard naming convention: <system name="">CLNT<client number=""></client></system> | Define the logical system for your SAP<br>GTS system |
| Name           | <name logical="" of="" system=""></name>                                                                    |                                                      |

## 3.1.2 Assign Logical System

#### Use

In this activity, you assign the logical system.

#### ${f i}$ Note

If your SAP S/4HANA system has the assigned logical system, skip this activity.

### Procedure

1. Access the transaction using the following navigation option:

SAP NetWeaver Application Server IDoc Interface / Application Link Enabling (ALE) Basic Settings Logical Systems Assign Logical System to Client Transaction Code: scc4

- 2. On the Display View "Clients": Overview screen, choose Display -> Change.
- 3. Double-click the line of for your SAP S/4HANA client.
- 4. On the *Change View "Clients": Details* screen, assign the created logical system of SAP S/4HANA in the *Logical System* field.
- 5. Save your changes.

## 3.1.3 Maintain RFC Destination

#### Use

In this activity, you maintain the RFC connection for the GTS system.

### Procedure

- 1. Access the transaction using the following navigation option: *Transaction Code:* /SAPSLL/MENU\_LEGALR3
- 2. On the SAP Global Trade Services screen, choose Basic Settings System Connection to GTS Maintain RFC Destinations for RFC Calls .
- 3. On the Configuration of RFC Connections screen, choose Create.
- 4. On the *Create Destination* screen, enter the following data and then choose *Continue*:

| Field Name      | Entry Value                                                                 | Comment |
|-----------------|-----------------------------------------------------------------------------|---------|
| Destination     | <id destination="" gts="" of="" rfc="" sap="" system="" to="" your=""></id> |         |
| Connection Type | 3                                                                           |         |

#### 5. Choose the *Technical Settings* tab.

6. Make the following entries:

| Field Name    | Entry Value                                               | Comment |
|---------------|-----------------------------------------------------------|---------|
| Description 1 | <rfc destination="" name=""></rfc>                        |         |
| Target Host   | <hostname gts="" of="" sap="" system=""></hostname>       |         |
| Instance No   | <system gts="" number="" of="" sap="" system=""></system> |         |

#### 7. Choose the Logon & Security tab.

8. Make the following entries:

| Field Name | Entry Value                                       | Comment |
|------------|---------------------------------------------------|---------|
| Client     | <target client="" gts="" of="" sap=""></target>   |         |
| User       | <rfc connection="" user=""></rfc>                 |         |
| Password   | <password connection="" of="" user=""></password> |         |

9. Choose Save.

10. Choose the *Connection Test* button to verify whether the connection is working. If the connection test is not successful, you need to do analysis and troubleshooting.

## 3.1.4 Maintain RFC Destination for Method Call

#### Use

In this activity, you maintain the RFC connection for the GTS system for method calls.

### Procedure

- 1. Access the transaction using the following navigation option: *Transaction Code:* **/SAPSLL/MENU LEGALR3**
- 2. On the SAP Global Trade Services screen, choose Basic Settings System Connection to GTS Maintain RFC Destinations for Method Calls .
- 3. On the Assign RFC Destinations for Synchronous Method Calls screen, choose the logical system of the SAP GTS system from the list you can call from SAP S/4HANA.
- 4. To assign the RFC destination of the SAP GTS system for BAPIs, choose *Standard BAPI Destination*.
- 5. To assign the RFC destination of the SAP GTS system for dialogs, choose *Standard Dialog Destination*.
- 6. Choose Save.

### 3.1.5 Maintain ALE Distribution Model

#### Use

In this activity, you maintain the ALE distribution model.

### Procedure

- 1. Access the transaction using the following navigation option: *Transaction Code*: /SAPSLL/MENU\_LEGALR3
- 2. On the SAP Global Trade Services screen, choose Basic Settings System Connection to GTS Maintain ALE Distribution Model .
- 3. On the *Display Distribution Model* screen, switch to the edit model.
- 4. On the Change Distribution Model screen, choose Create Model View.
- 5. On the Create Model View dialog box, enter the following data and choose Continue:

| Field Name     | Entry Value                                          | Comment |
|----------------|------------------------------------------------------|---------|
| Short Text     | <for example,="" gts="" integration="" sap=""></for> |         |
| Technical Name | <for example,="" sll-leg=""></for>                   |         |

- 6. Select the model view and choose Add BAPI.
- 7. In the dialog box, make the following entries:

| Field Name    | Entry Value                                              | Comment |
|---------------|----------------------------------------------------------|---------|
| Sender/client | <logical 4hana="" of="" s="" sap="" system=""></logical> |         |

| Field Name            | Entry Value                                       | Comment |
|-----------------------|---------------------------------------------------|---------|
| Receiver/server       | <logical gts="" of="" sap="" system=""></logical> |         |
| Object name/interface | CustomsDocumentIF                                 |         |
| Method                | SynchronizelfR3                                   |         |

8. Choose Add BAPI again.

9. In the dialog box, make the following entries:

| Field Name            | Entry Value                                              | Comment |
|-----------------------|----------------------------------------------------------|---------|
| Sender/client         | <logical 4hana="" of="" s="" sap="" system=""></logical> |         |
| Receiver/server       | <logical gts="" of="" sap="" system=""></logical>        |         |
| Object name/interface | CustomsDocumentIF                                        |         |
| Method                | Display                                                  |         |

10. Choose Save.

## 3.1.6 Activate BADIs

#### Use

In this activity, you activate the BADIs.

#### i Note

This activity is only relevant for the *Compliance Management with SAP Global Trade Services* (24J) and *Customs Management with SAP Global Trade Services* (2U1) scope items. If the BADIs listed here are not activated, you need to activate them. Do not reactivate them again, and do not reactivate them in an attempt to deactivate the BADIs.

#### Procedure

1. Access the transaction using one of the following navigation options: *Transaction Code*: **spro** 

IMG Path: SAP Customizing Implementation Guide Integration with Other SAP Components Integration with Governance, Risk, and Compliance SAP Global Trade Services Control Data for Transfer to SAP Global Trade Services Technical Activation of Document Transfer

2. For the Compliance Management with SAP Global Trade Services (24J) scope item, execute the following IMG activities:

- Activate Transfer of Purchasing Documents (MMOA)
- Activate Transfer of Inbound Deliveries (MMOB)
- Activate Transfer of Sales Documents (SDOA)
- Activate Transfer of Outbound Deliveries (SDOB)
- 3. For the *Customs Management with SAP Global Trade Services* (2U1) scope item, execute the following IMG activities:
  - Activate Transfer of Material Documents (MMOC)
  - Activate Transfer of Billing Documents (SDOC)
- 4. To get additional checks for the *Customs Management with SAP Global Trade Services* (2U1) scope item, access the transaction using one of the following navigation options: *Transaction Code:* **SPRO**

IMG Path: SAP Customizing Implementation Guide Integration with Other SAP Components Integration with Governance, Risk, and Compliance SAP Global Trade Services

- 5. Execute the following IMG activities:
  - Activate Hold of GI Posting If Export License Missing
  - Activate Hold of GR Posting from Inb. Delivery if No Unloading Permission

### 3.2 Integration Setup in SAP Global Trade Services

The following steps need to be performed in your SAP Global Trade Services system to set up the outbound communication from the SAP Global Trade Services system to the SAP S/4HANA system.

### 3.2.1 Maintain RFC Destination

#### Use

In this activity, you create the RFC destination to the SAP S/4HANA on-premise system.

#### Procedure

1. Access the transaction by choosing one of the following navigation options:

SAP Menu

Tools Administration Administration Network RFC Destinations

Transaction Code

- 2. On the Configuration of RFC Connections screen, choose Create.
- 3. On the Create Destination screen, make the following entries and choose Continue:

| Field name      | User action and values                                                    | Comment |
|-----------------|---------------------------------------------------------------------------|---------|
| Destination     | <the destination<br="" id="" of="" rfc="" the="">to SAP S/4HANA&gt;</the> |         |
| Connection Type | 3                                                                         |         |

- 4. Choose the Technical Settings tab.
- 5. Make the following entries and choose Save:

| Field name  | User action and values                          | Comment |
|-------------|-------------------------------------------------|---------|
| Target Host | <host gts="" name="" of="" sap=""></host>       |         |
| Instance No | <system gts="" number="" of="" sap=""></system> |         |

#### 6. Choose the Logon & Security tab.

7. Make the following entries and choose *Save*:

| Field name | User action and values                                       | Comment |
|------------|--------------------------------------------------------------|---------|
| Client     | <target 4hana="" client="" of="" s="" sap=""></target>       |         |
| User       | <rfc connection="" user=""></rfc>                            |         |
| Password   | <pre><password connection="" of="" user=""></password></pre> |         |

8. To verify that the connection works, choose the *Connection Test* button. If the connection test is not successful, you must perform analysis and troubleshooting.

### 3.2.2 Define a Logical System

#### Use

In this activity, you define the logical system for the SAP S/4HANA Cloud system.

### Procedure

1. To perform the activity in the SAP GTS system, choose one of the following navigation options:

| IMG Menu         | SAP Global Trade Services System Communication |
|------------------|------------------------------------------------|
| Transaction Code | SPRO                                           |

- 2. If the *Caution: The table is cross-client* dialog box displays, choose *Continue*.
- 3. Choose New Entries.
- 4. On the New Entries: Overview of Added Entries screen, make the following entries and then choose Save:

| Field Name | User Action and Values                                      | Comment |
|------------|-------------------------------------------------------------|---------|
| Log.System | <id 4hana="" of="" on-<="" s="" sap="" td=""><td></td></id> |         |
|            | premise system>(using the nam-                              |         |
|            | ing convention <system< td=""><td></td></system<>           |         |
|            | name>CLNT <client number=""></client>                       |         |
| Name       | Name of the logical system                                  |         |

### 3.2.3 Define Group of Logical Systems

#### Use

In this step, you create a new group of logical systems. If you decide to use an existing group, you can skip this step.

#### Procedure

1. Access the transaction choosing the following navigation option:

IMG SAP Global Trade Services System Communication Define Group of Logical Systems menu

| Trans- | SPRO |  |
|--------|------|--|
| action |      |  |
| Code   |      |  |

2. If the *Caution: The table is cross-client* dialog box displays, choose *Continue*.

- 3. Choose New Entries.
- 4. On the Change View "Logical System Group": Details screen, make the following entries and choose Save:

| Field name                   | User action and values                                          | Comment |
|------------------------------|-----------------------------------------------------------------|---------|
| Logical System Group         | <name logical="" of="" system<br="">group&gt;</name>            |         |
| Description                  | <description logical<br="" of="">system group&gt;</description> |         |
| Role of Logical System Group | <role logical="" of="" system<br="">group&gt;</role>            |         |

### 3.2.4 Assign Logical System to a Group of Logical Systems

#### Use

In this step, you assign the logical system to the logical system group.

#### Procedure

1. Access the transaction choosing the following navigation option:

 IMG
 SAP Global Trade Services
 System Communication
 Assign Logical System to a Group of Logical

 Menu
 Systems
 Trans SPRO

 action
 Code
 Code
 Code

- 2. If the *Caution: The table is cross-client* dialog box displays, choose *Continue*.
- 3. Choose New Entries.
- 4. On the *Change View "Logical System Grouping: Assign Logical System": Details* screen, make the following entries and choose *Save*:

| Field name     | User action and values                                                 | Comment |
|----------------|------------------------------------------------------------------------|---------|
| Logical System | <logical <br="" of="" s="" sap="" system="">4HANA system&gt;</logical> |         |

| Field name           | User action and values                 | Comment |
|----------------------|----------------------------------------|---------|
| Logical System Group | <logical group="" system=""></logical> |         |

## 3.2.5 Maintain RFC Destinations for Method Calls

#### Use

In this step, you assign RFC destinations for method calls in the SAP GTS system.

#### Procedure

- 1. In the Command field, enter /SAPSLL/MENU LEGAL and press Enter.
- 2. On the SAP Global Trade Services screen, in the System Administration area, choose System Communication.
- 3. On the System Administration: System Communication screen, from the System Connection area, choose Maintain RFC Destinations.
- 4. On the Assign RFC Destinations for Synchronous Method Calls screen, choose the logical system of the SAP S/ 4HANA system.
- 5. Choose Standard BAPI destination.
- 6. In the Assign RFC Destinations for Synchronous Method Calls dialog box, make the following entries and then choose Continue:

| Field name                     | User action and values                                                | Comment |
|--------------------------------|-----------------------------------------------------------------------|---------|
| RFC destination for BAPI calls | <rfc destination<br="">connection of SAP S/4HANA<br/>system&gt;</rfc> |         |

7. Choose Save.

# **Important Disclaimers and Legal Information**

#### Hyperlinks

Some links are classified by an icon and/or a mouseover text. These links provide additional information. About the icons:

- Links with the icon not stated otherwise in your agreements with SAP) to this:
  - The content of the linked-to site is not SAP documentation. You may not infer any product claims against SAP based on this information.
  - SAP does not agree or disagree with the content on the linked-to site, nor does SAP warrant the availability and correctness. SAP shall not be liable for any
    damages caused by the use of such content unless damages have been caused by SAP's gross negligence or willful misconduct.
- Links with the icon 🎓: You are leaving the documentation for that particular SAP product or service and are entering a SAP-hosted Web site. By using such links, you agree that (unless expressly stated otherwise in your agreements with SAP) you may not infer any product claims against SAP based on this information.

### Videos Hosted on External Platforms

Some videos may point to third-party video hosting platforms. SAP cannot guarantee the future availability of videos stored on these platforms. Furthermore, any advertisements or other content hosted on these platforms (for example, suggested videos or by navigating to other videos hosted on the same site), are not within the control or responsibility of SAP.

#### **Beta and Other Experimental Features**

Experimental features are not part of the officially delivered scope that SAP guarantees for future releases. This means that experimental features may be changed by SAP at any time for any reason without notice. Experimental features are not for productive use. You may not demonstrate, test, examine, evaluate or otherwise use the experimental features in a live operating environment or with data that has not been sufficiently backed up.

The purpose of experimental features is to get feedback early on, allowing customers and partners to influence the future product accordingly. By providing your feedback (e.g. in the SAP Community), you accept that intellectual property rights of the contributions or derivative works shall remain the exclusive property of SAP.

### **Example Code**

Any software coding and/or code snippets are examples. They are not for productive use. The example code is only intended to better explain and visualize the syntax and phrasing rules. SAP does not warrant the correctness and completeness of the example code. SAP shall not be liable for errors or damages caused by the use of example code unless damages have been caused by SAP's gross negligence or willful misconduct.

### **Gender-Related Language**

We try not to use gender-specific word forms and formulations. As appropriate for context and readability, SAP may use masculine word forms to refer to all genders.

 $\ensuremath{\textcircled{\sc c}}$  2020 SAP SE or an SAP affiliate company. All rights reserved.

No part of this publication may be reproduced or transmitted in any form or for any purpose without the express permission of SAP SE or an SAP affiliate company. The information contained herein may be changed without prior notice.

Some software products marketed by SAP SE and its distributors contain proprietary software components of other software vendors. National product specifications may vary.

These materials are provided by SAP SE or an SAP affiliate company for informational purposes only, without representation or warranty of any kind, and SAP or its affiliated companies shall not be liable for errors or omissions with respect to the materials. The only warranties for SAP or SAP affiliate company products and services are those that are set forth in the express warranty statements accompanying such products and services, if any. Nothing herein should be construed as constituting an additional warranty.

SAP and other SAP products and services mentioned herein as well as their respective logos are trademarks or registered trademarks of SAP SE (or an SAP affiliate company) in Germany and other countries. All other product and service names mentioned are the trademarks of their respective companies.

Please see https://www.sap.com/about/legal/trademark.html for additional trademark information and notices.

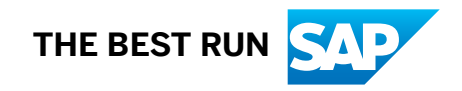